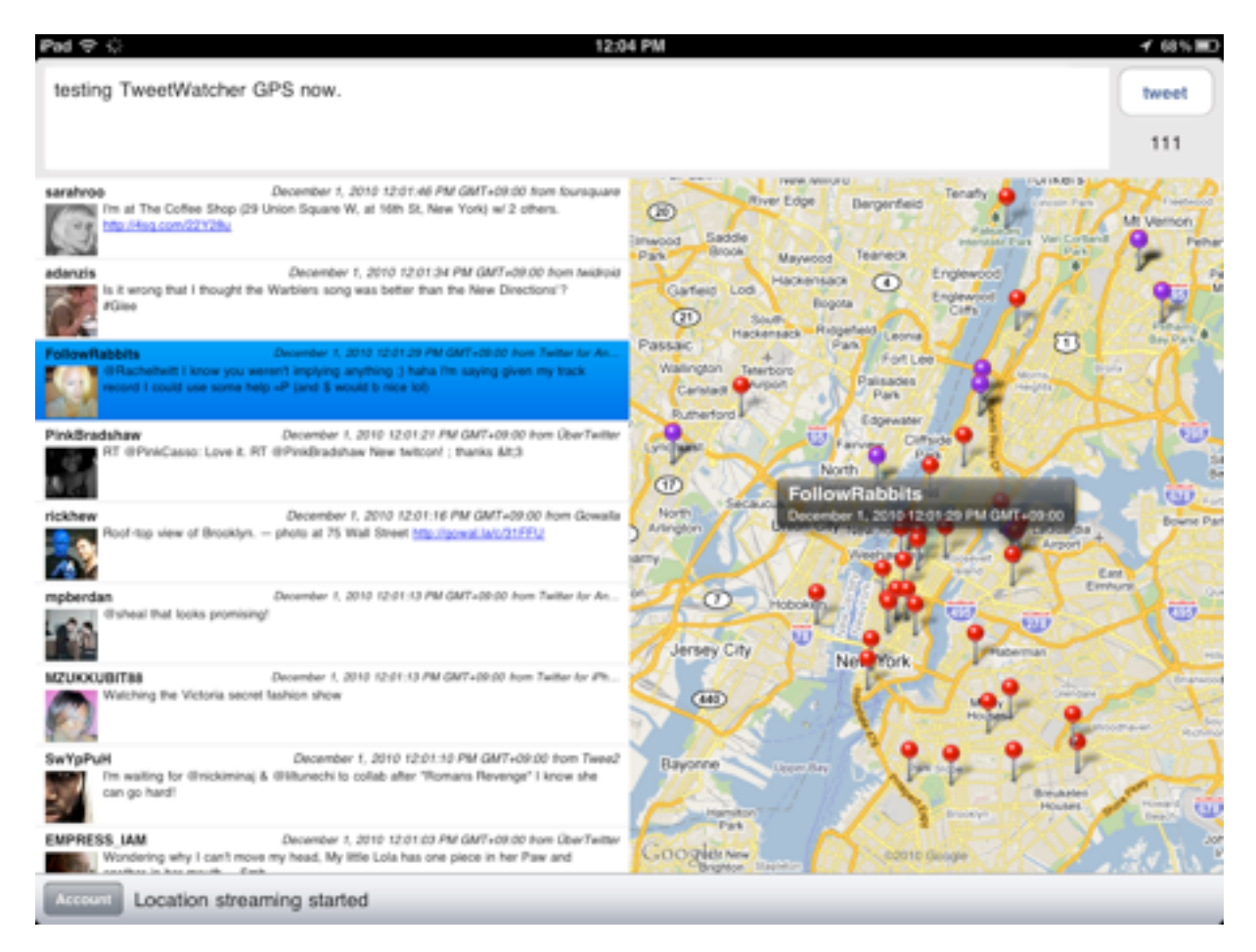

## What is "Tweet Watcher GPS"?

This application displays the person's tweet on the map one after another in real time.

Your iPad immediately becomes the monitor console in the strategy command room at once.

- Tweets within the fixed range are displayed in real time by moving,
- Expanding or reducing the map.
- When tapping the pin on the map, corresponding tweet to it is displayed. Opposite operation can be done.
- · You can also tweet!

## How to Starting!

1. Setting your Twitter Account

Tap the 'Account' button and input your Twitter 'User Name' and 'Password'.

2. Select the area to monitor

You can move and expand or reduce the map, and the selected area will be monitoring.

About several seconds after you selected the area, you will show 'Location streaming started' and start monitoring.

You will see some pins on the map and show tweets. The purple pins are multiple tweeted.

When tapping the pin on the map, corresponding tweet is displayed. Opposite operation can be done.

3. You can also tweet!